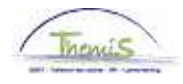

### Processus n°xx : Brevet de direction/allocation de sélection

#### Historique des modifications

| Version | Date       | Auteur     | Remarque         |
|---------|------------|------------|------------------|
| 1       | 03/04/2013 | Bureau AOS | Version initiale |

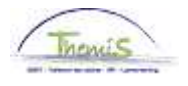

### **Brevet de direction**

Introduction

Conformément aux articles XI.III.41 à XI.III.43 inclus du PJPol, le membre du personnel du cadre opérationnel qui devient titulaire du Brevet de direction et qui répond à toutes les autres conditions de nomination au grade de commissaire divisionnaire de police, bénéficie d'une allocation dont le montant annuel est fixé à la différence entre le montant de son traitement annuel brut et le montant annuel brut qu'il obtiendrait s'il bénéficiait de l'échelle de traitement O5. Cette allocation est toutefois plafonnée au montant de € 3 346,57 par an (non indexé). Elle est allouée pendant maximum 2 ans à dater du 1<sup>er</sup> jour du mois qui suit la date à laquelle le membre du personnel répond aux conditions d'octroi.

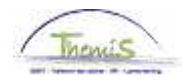

Données d'emploi

| Lieu de travail \ <u>S</u> t | atut / Donnéese  | emploi Y <u>C</u> atégorie d' | employé ( <u>C</u> ape | elo                              |                   |
|------------------------------|------------------|-------------------------------|------------------------|----------------------------------|-------------------|
|                              | EMP              |                               | Matricule:             | N° dossier ei                    | nploi: O          |
| Lieu travail                 |                  |                               |                        | <u>Rechercher</u> <u>Premier</u> | a sur 14 🕨 Dernie |
| Statut RH:                   | Actif            | Statut paie: Ac               | tif                    |                                  | Aller à ligne 🛨 - |
| 'Date effet:                 | 01/01/2013       | Séq.:                         | 0                      | *Emploi: Emp                     | loi principal 🛛 👻 |
| Action:                      | Modification don | nées 💌 🖌                      | otif:                  | <b>&gt;</b>                      |                   |
| Date dernière embauc         | :he:             | Date fin emploi:              |                        |                                  | Actuel            |
| *Zone réglementaire:         | BEL              | Belgique                      |                        |                                  |                   |
| Société:                     | 001              | Secrétariat Soci              | al GPI                 |                                  |                   |
| *Entité:                     | 0509 🔍           | POLICE FEDER                  | ALE                    | Date entrée service:             | 01/01/2011        |
| *Service:                    | 6034 Q           | CGO-CGOO-C                    |                        |                                  |                   |
| Code établissement:          | 2153009723       |                               |                        | Date création:                   | 07/01/2013        |
|                              | Données emploi   | Données embauch               | <u>18</u>              |                                  |                   |

| Etape | Action                                                     |
|-------|------------------------------------------------------------|
| 1     | Faire un 🛨 pour ajouter une ligne de données.              |
| 2     | Mentionner comme 'Date effet' la date à partir de laquelle |
|       | l'allocation est octroyée.                                 |
| 3     | Choisir comme 'Action' Modification données.               |
| 4     | Le champ 'Motif' doit être vide.                           |

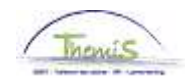

Données d'emploi (suite)

| onnées statutaires         |                                 |                     |        |                                | Rei                    | chercher Pre            | mier 🚺 2 sur 1           | 14 🕨 <u>Dern</u> |
|----------------------------|---------------------------------|---------------------|--------|--------------------------------|------------------------|-------------------------|--------------------------|------------------|
| Date effet: 01/01/20       | 13 Séquenc                      | e effet:            | 0      |                                | Emploi:                | Emploi princ            | ipal                     |                  |
| Action: Modif.             | données                         |                     |        | Motif:                         |                        |                         |                          |                  |
| Code emploi:               | 000001 🔍                        | Inconnu             |        |                                |                        | Code d'imputati         | ion: 401300              | Actue<br>00      |
| 'Sorte Personnel:          | 0 Q                             | Operationnel        |        |                                |                        |                         | )                        |                  |
|                            |                                 |                     |        |                                | *Lot pa                | ie: 🔼 🔍 f               | Payé a posterii          | ori              |
| Classification salarié:    | <u> </u>                        | Statutaire          |        |                                | D débu                 | rt chômage licer        | nc.:                     | <u>1</u>         |
| Statut d'origine:          | Ex-Gendarmer                    | e 😽                 |        |                                | D fin c                | hômage licenc.:         |                          | Ħ                |
| Catégorie de collaborateur | Casual                          |                     | *      |                                | D débu                 | rt Congé M licen        | ic.:                     | 31               |
| Cadre:                     | Cadre d'officier                | s 😽                 |        |                                | D fin C                | ongé M licenc.:         |                          | 31               |
| Grade:                     | 02 🔍                            | COMMI               | SSAIRE | DE POLICE                      |                        |                         |                          |                  |
| Commissionnement:          | Commissionn                     | é 😽                 |        |                                |                        |                         |                          |                  |
| Echelle Trt:               | O4BIS                           | 🔍 сомми             | SSAIRE | DE POLICE                      |                        |                         | Capitaux de              | e départ         |
| Sorte Anc.:                | Péc. fictive                    | *                   | Statut | NQ                             | Nouveau st             | atut ECA: 🕨             | Nouve:                   | au ECA           |
| Sauvegardes                |                                 |                     |        |                                | Afficher t             | out Premier             | 🖸 <sub>1-2 sur 2</sub> 🕨 | Dernier          |
| *Type sauvegarde           |                                 | <u>*Echelle Trt</u> |        |                                |                        | *Sorte                  | Anc.                     |                  |
| 1 10B Q                    | Art XII.XI.32<br>RPPol non-PMil | GD.LT 1             | Q      | ANCIEN GI<br>1 CAND OF<br>9N12 | ENDARMEF<br>FF LIEUTEN | RIE NIV<br>NANT- Péc. A | Ancien st. 👻             | •                |
| 2 21                       | Allocation de<br>sélection      | 05                  | Q      | COMMISSA<br>DIVISIONN          | AIRE<br>IAIRE DE PI    | OLICE Pécur             | niaire 😽                 | •                |

| Etape | Action                                                                                              |
|-------|----------------------------------------------------------------------------------------------------|
| 1     | Dans les « Sauvegardes », faire un 🛨 .                                                              |
| 2     | Choisir comme 'Type sauvegarde' « 21 » (Allocation de<br>sélection)                                 |
| 3     | Choisir comme 'Echelle Trt' « O5 » (COMMISSAIRE<br>DIVISIONNAIRE DE POLICE)                         |
| 4     | Choisir comme 'Sorte Anc.' le type d'ancienneté qui correspond<br>à l'ancienneté la plus favorable. |
| 5     | Cliquer sur                                                                                         |

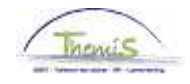

Capitaux de départ ancienneté

| Matricule:         |                | N° dossier: 0                                            |
|--------------------|----------------|----------------------------------------------------------|
| Sorte              |                | Rechercher   Afficher tout Premier 🖪 1 sur 3 🕨 Dernie    |
| *Sorte Anc.:       | Pécuniaire 🛛 👻 | (±)                                                      |
| Capitaux de départ |                | Rechercher   Afficher tout 🛛 Premier 🗹 1 sur 1 🕨 Dernier |
| *Date effet:       | 01/02/2009 🛐   | 'Date d'ancienneté: 01/07/1994 🛐 🕂 🖃                     |
| Année:             | 14 Mois: 7     | Valeur restante: 0 Echelle Trt:                          |
| Description:       |                |                                                          |
| Description:       |                | Valen restance. U Echelle Int:                           |

| Etape | Action                                                    |
|-------|-----------------------------------------------------------|
| 1     | Vérifier qu'il y a bien un capital de départ pour le type |
|       | d'ancienneté sélectionné, si non, ajouter celui-ci.       |

Validation/vérifi Voir instruction de travail 'valider-approuver'. cation

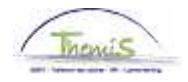

| Codes<br>salariaux | ∫ Codes Salariaux \               |                                                    |                                             |                     |
|--------------------|-----------------------------------|----------------------------------------------------|---------------------------------------------|---------------------|
|                    |                                   | EMP                                                | Matricule: N°                               | ' dossier emploi: 0 |
|                    | Codes salariaux                   | Rechercher   Afficher tou                          | t 🔹 <u>Premier</u> 🗹 38 sur 58 🕨 <u>Der</u> | mier                |
|                    | Stat Sauvegarde<br>'Code salarial | 185 A - Sélection                                  | (±                                          |                     |
|                    | Date debut                        | Statut Pour V                                      |                                             |                     |
|                    | manipulation<br>Commentaires      |                                                    | < >                                         |                     |
|                    | Paramètres                        | Montant 3346,57000                                 |                                             |                     |
|                    | Audit<br>Encodé par<br>JAVA_ANC   | Dernière mise à jourDate/heure système<br>JAVA_ANC |                                             |                     |

Le code salarial fixe 4185 est généré automatiquement.

#### Dossier salarial

Mois de prestation: Janvier, 2013

Contentieux: Non

| FIC | he signa    | letique   | Codes salariau    | <u>ix fixes</u> | Codes sala | ariaux variables  | Detail du calcul d | e sauvegarde |                      |                      |              |
|-----|-------------|-----------|-------------------|-----------------|------------|-------------------|--------------------|--------------|----------------------|----------------------|--------------|
| Li  | ste des c   | alculs d  | le salaires       |                 |            |                   |                    |              |                      |                      | Recherc      |
| ŀ   | l° finition | :         | 1014510           | Date fi         | nition:    | 18/01/2013        | Code finition:     | Salaire fixe | Type fini            | ition:               | Calcul inif  |
| C   | )ate fin p  | ér de:    | 31/01/2013        | Date d          | ébut frac: | 01/01/2013        | Date fin fracti:   | 31/01/2013   | Code Na              | ture:                | Définitif    |
|     | 🛛 Résult    | ats du c  | alcul             |                 |            |                   |                    |              | Personnalise         | r   <u>Recherche</u> | <u>r</u>   🛄 |
| 1   | Code        | Descri    | ption             |                 | Montar     | <u>nt Montant</u> | préc. Diff.        | Nbre jours   | <u>Nbre d'unités</u> | <u>Mont./unité</u>   | <u>% de</u>  |
|     | 1000        | Base a    | nnuelle           |                 | 42         | 340,28            |                    |              |                      |                      |              |
|     | 3101        | Prestat   | tions réelles ou  | équivale        | ent        |                   |                    | 23,00        | ) 174,8              | 0                    |              |
|     | 4000        | Traiten   | nent              |                 | 6          | 675,01            |                    |              |                      | 4234                 | 0,28         |
|     | 4034        | A - Foy   | er                |                 |            |                   |                    |              |                      |                      |              |
|     | 4045        | I - Télé  | phone             |                 |            | 21,54             |                    |              |                      | 1                    | 3,39         |
|     | 4046        | I - Entre | etien uniforme    |                 |            | 15,17             |                    |              |                      |                      | 9,43         |
|     | 4087        | A - Bilir | ng connaissance   | e exigée        |            | 358,85            |                    |              |                      | 22                   | 3,11         |
| II. | 4172        | A - Sau   | ivegarde suppléi  | mentair         | e          |                   |                    |              |                      |                      |              |
| (   | 4185        | A - Séli  | ection            |                 |            | 448,55            |                    |              |                      | 334                  | 6,57         |
|     | 9000        | ONSS      | travailleur       |                 |            | 230,13            |                    |              |                      | 648                  | 2,41         |
|     | 9011        | Retenu    | upension (Police  | e)              |            | 425,63            |                    |              |                      | 567                  | 5,01         |
|     | 9102        | Cotis s   | péc sécurité so   | c/mens          | 3          | 51,64             |                    |              |                      | 648                  | 2,41         |
|     | 9200        | Précon    | npte barémique    |                 | 2          | 422,97            |                    |              |                      | 582                  | 6,65         |
|     | 9410        | Net       |                   |                 | 3          | 388,75            |                    |              |                      |                      |              |
|     | 9500        | Cotisat   | tion patronale Of | NSS             |            | 249,57            |                    |              |                      | 648                  | 2,41         |
|     |             |           |                   |                 |            |                   |                    |              |                      |                      |              |

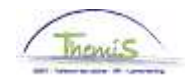

#### Anciennetés et base annuelle

Données d'emploi

#### Anciennetés et base annuelle

| Etat au: 01/01/2013                                  | Matri<br>19                                  | cule:                            | N° dossier:<br>Date de calcu | 0<br><b>II:</b> 07/01 | /2013                   |                                 |               |
|------------------------------------------------------|----------------------------------------------|----------------------------------|------------------------------|-----------------------|-------------------------|---------------------------------|---------------|
| Anciennetés                                          |                                              |                                  |                              | 1                     |                         |                                 |               |
| <u>Type ancienneté</u>                               | <u>Date début</u>                            | <u>Année</u>                     | Mois                         | Valeur rest           | tante                   |                                 |               |
| Ancienneté pécuniaire                                | 01/07/1994                                   | 18                               | 6                            |                       | 0                       |                                 |               |
| Anc. pécuniaire Ancien<br>statut                     | 01/10/1996                                   | 16                               | 3                            |                       | 0                       |                                 |               |
| Anc. pécuniaire fictive                              | 01/10/2000                                   | 12                               | 3                            |                       | 0                       |                                 |               |
| Ancienneté de service                                | 01/04/2001                                   | 11                               | 9                            |                       | 0                       |                                 |               |
| Ancienneté d'échelle                                 | 01/10/2005                                   | 7                                | 3                            |                       | 0                       |                                 |               |
| Traitement annuel maxin<br><u>Type base annuelle</u> | num 100%<br><u>Type</u><br><u>sauvegarde</u> | Description                      | <u>Echelle Trt</u>           | <u>AP utile</u>       | <u>Base</u><br>annuelle | <u>Alloc.</u><br>complémentaire | Montant total |
| Base annuelle normale                                |                                              |                                  | O4BIS                        | 12                    | 42340,28                | 0,00                            | 42340,28      |
| Sauvegarde nouveau<br>statut 1                       |                                              |                                  | M7                           | 18                    | 32238,60                | 0,00                            | 32238,60      |
| Sauvegarde nouveau<br>statut 1                       | 10B                                          | Art XII.XI.32 RPPol non-<br>PMil |                              | 0                     | 0,00                    | 0,00                            | 0,00          |
| Sauvegarde nouveau<br>statut 1                       | 21                                           | Allocation de sélection          | 05                           | 18                    | 42340,28                | 3346,57                         | 45686,85      |
| Base ann. max nouveau<br>statut                      | 21                                           | Allocation de sélection          | 05                           | 18                    | 42340,28                | 3346,57                         | 45686,85      |
| Sauvegarde ancien<br>statut 2                        | 108                                          | Art XII.XI.32 RPPol non-<br>PMil | M7                           | 15                    | 28049,83                | 0,00                            | 28049,83      |
| Base annuelle maximum                                | 21                                           | Allocation de sélection          | 05                           | 18                    | 42340.28                | 3346,57                         | 45686,85      |

Le calcul n'apparaît pas dans le dossier salarial sous l'onglet <u>Détail du calcul de sauvegarde</u> ; le détail est visible dans la partie "Anciennetés et base annuelle".

# **Remarque** L'allocation de sélection est octroyée pour une période maximum de 2 ans; lors de l'encodage, il est possible de déjà en prévoir la fin.

|                                                                                                    | EMP                                             |                                                                  | Matricule                                               | »: N°                          | dossier emploi: | 0                |
|----------------------------------------------------------------------------------------------------|-------------------------------------------------|------------------------------------------------------------------|---------------------------------------------------------|--------------------------------|-----------------|------------------|
| Lieu travail                                                                                              |                                                 |                                                                  |                                                         | <u>Rechercher</u>              | Premier 🛃 1 s   | ur 2 🕨           |
| Statut RH:                                                                                                | Actif                                           | Statut paie:                                                     | Actif                                                   |                                | Aller           | à ligne          |
| 'Date effet:                                                                                              | 01/01/2015                                      | Séq.:                                                            | 0                                                       | *Emplo                         | i: Emploi pri   | ncipal           |
| Action:                                                                                                   | Modification don                                | nées 💌                                                           | Motif:                                                  |                                | ~               |                  |
| Date dernière embauc                                                                                      | ne:                                             | Date fin em                                                      | oloi:                                                   |                                |                 |                  |
| Date dernière embauch<br>'Zone réglementaire:<br>Société:                                                 | Ne:<br>BEL Q<br>001                             | Date fin em<br>Belgique<br>Secrétaria                            | oloi:<br>t Social GPI                                   |                                |                 |                  |
| Date dernière embauci<br>'Zone réglementaire:<br>Société:<br>'Entité:                                     | DEL Q<br>001<br>0509 Q                          | Date fin em<br>Belgique<br>Secrétaria<br>POLICE Fi               | <b>iloi:</b><br>I Social GPI<br>EDERALE                 | Date entrée s                  | ervice:         | 01/01/2          |
| Date dernière embauch<br>'Zone réglementaire:<br>Société:<br>'Entité:<br>'Service:                        | he:<br>BEL Q<br>001<br>0509 Q<br>6034 Q         | Date fin emp<br>Belgique<br>Secrétaria<br>POLICE FI<br>CGO - CGO | oloi:<br>I Social GPI<br>EDERALE<br>DO - CIC LIE        | Date entrée s                  | ervice:         | 01/01/2          |
| Date dernière embauch<br>'Zone réglementaire:<br>Société:<br>'Entité:<br>'Service:<br>Code établissement: | HE:<br>BEL<br>001<br>0509<br>6034<br>2153009723 | Date fin em<br>Belgique<br>Secrétaria<br>POLICE Ff<br>CGO - CG   | 9 <b>10:</b><br>1 Social GPI<br>EDERALE<br>DO - CIC LIE | Date entrée s<br>Date création | ervice: [       | 01/01/2<br>07/01 |

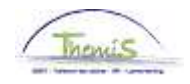

Données

d'emploi (suite)

| Etape | Action                                                     |
|-------|------------------------------------------------------------|
| 1     | Faire un 🛨 pour ajouter une ligne de données.              |
| 2     | Mentionner comme 'Date effet' la date à partir de laquelle |
|       | l'allocation n'est plus octroyée.                          |
| 3     | Choisir comme 'Action' Modification données.               |
| 4     | Le champ 'Motif' doit être vide.                           |

| Données statutaires                                      |                                |                     |         |                              | Rect                   | <u>iercher</u>    | Premie          | r 🖪 1 sur 2  | Dernier |
|----------------------------------------------------------|--------------------------------|---------------------|---------|------------------------------|------------------------|-------------------|-----------------|--------------|---------|
| Date effet: 01/01/2015 Séquena<br>Action: Modif. données |                                | ce effet:           | 0       | Motif:                       | Emploi:                | Emploi            | principal       |              |         |
|                                                          |                                |                     |         |                              |                        |                   |                 |              | Futur   |
| *Code emploi:                                            | 000001 🔍                       | Inconnu             |         |                              | C                      | ode d'imp         | utation:        | 40130000     |         |
| *Sorte Dereonnel·                                        | 0 🔍                            | Operationnal        |         |                              | С                      | е сепоі           | dirco           |              |         |
| Solie Personner.                                         |                                | Operationnel        |         |                              | *Lot paie              | *Lot paie: 🗛 🔍 Pa |                 | a posteriori |         |
| Classification salarié:                                  | s 🔍                            | Statutaire          |         |                              | D début                | chômage           | licenc.:        |              | 31      |
| Statut d'origine:                                        | Ex-Gendarme                    | rie 🔽               |         |                              | D fin chá              | ômage lic         | enc.:           |              | 31      |
| Catégorie de collaborateur:                              |                                | *                   |         | D début                      | Congé M                | licenc.:          |                 | 31           |         |
| Cadre:                                                   | Cadre d'officiers 👻            |                     |         |                              | D fin Congé M licenc.: |                   |                 | 31           |         |
| Grade:                                                   | 02 COMMISSAIRE DE POLICE       |                     |         |                              |                        |                   |                 |              |         |
| Commissionnement:                                        | Commission                     | é 🔽                 |         |                              |                        |                   |                 |              |         |
| Echelle Trt:                                             | O4BIS                          | 🔍 соммія            | SAIRE D | DE POLIC                     | E                      |                   | Ca              | apitaux de c | lépart  |
| Sorte Anc.:                                              | Péc. fictive                   | ~                   | Statut: | NQ                           | Nouveau stat           | ut EC             | : <b>A:</b> N Q | Nouveau      | ECA     |
| Sauvegardes                                              |                                |                     |         |                              | Affichert              | out Pri           | emier 🖪 -       | 1 sur 1 🖭 D  | ernier  |
| <u>*Type sauvegarde</u>                                  |                                | <u>*Echelle Trt</u> |         |                              |                        | <u>^s</u>         | orte Anc.       |              |         |
| 1 108 Q                                                  | Art XII.XI.32<br>RPPol non-PMi | GD.LT 1             |         | ANCIEN G<br>I CAND 0<br>3N12 | ENDARMERI              | E NIV<br>NT- P    | éc. Ancier      | n st. 💌 [    | + -     |

Enregistrer & Retour à la recherche

🔊 Mise à jour/consultation 🖉 Inclure historique

| Etape | Action                                            |  |  |  |  |  |
|-------|---------------------------------------------------|--|--|--|--|--|
| 1     | Supprimer dans « Sauvegardes », la sauvegarde 21. |  |  |  |  |  |
| 2     | Cliquer sur                                       |  |  |  |  |  |

Validation/vérifi Voir instruction de travail 'valider-approuver'. cation